## アクセス制限設定 マニュアル

### アクセス制限設定とは

コースの参加は登録されたメンバーのみが利用できますが、ページ自体のアクセスはどなたでもできます。

本設定をされますと開設された限定Lのページで認証を発生させ、許可した特定のUMIN IDのみがアクセス可能とすることができます。

#### ~設定上の注意点~

#### ・「限定Lのメンバー管理」と別途管理が必要

本設定はページ自体へのアクセスを制限するものであり、開設された限定L上でのメンバーの管理設定とは異なります。

#### 本設定と限定L側の2つの設定を管理いただくといった手間が発生します。

メンバー管理方法については「<u>メンバー登録方法と役割【PDF】</u>」をご参照ください。

尚、メンバー登録にあたり、一度参加者様に開設された限定Lのサイトにログインをしていただく必要がございます。

サイトのURLと合わせて「<u>メンバー参加方法【参加者向けマニュアル】</u>」をお渡しください。

#### ・コーディネータのUMIN IDであってもメンバーに登録していないとアクセス不可

本システムで登録されていないUMIN IDはいずれにおいてもアクセスすることはできません。 開設された限定Lの管理をされる場合は必ずコーディネータのUMIN IDも合わせてご登録ください。 また、コーディネータ管理ページの「コーディネータのUMIN ID」情報はアクセス制限設定に自動反映されません。 追加・削除や変更が生じた場合は本設定も合わせまして更新してください。

#### ・コーディネータ管理ページの「管理者ログイン」を使用しても認証を求められる

未設定の場合は管理ページにあります「管理者ログイン」を押下すると管理者権限で自動ログインされますが、本設定をされると認証が発生します。

本設定完了までの流れ

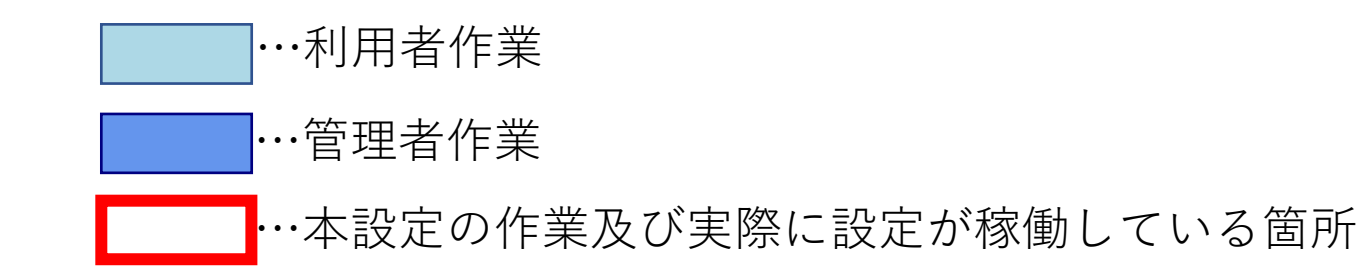

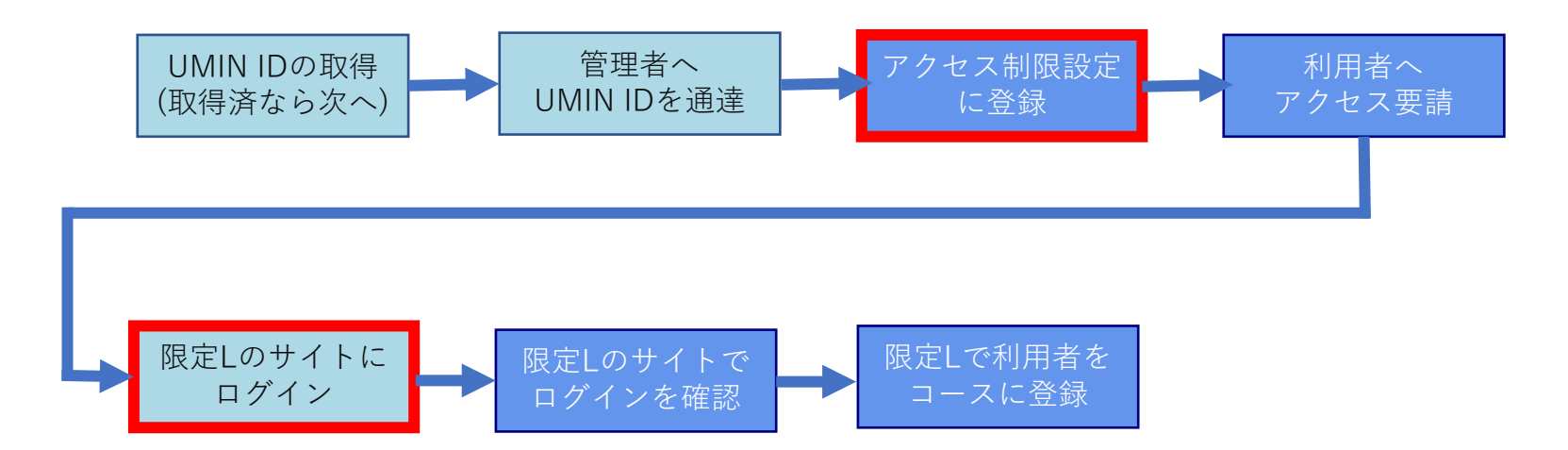

# アクセス制限設定方法

1.図1の①「(希望するURL)の制限を設定する」に お進みいただくと設定画面に進みます。 2.こちらのリストに入力された「UMIN ID」のみが限定Lのサイトにアクセス可能となります。 備考は機能に影響しません。任意の文字を登録にご活用ください。 図22「UMIN ID」の入力・更新が完了しましたら③「アクセス制限の設定を実行」を 押下ください。

|                                                                      | 义2 😮    | 限定 L アクセス制限                | BÆ × +                                                                                                    | - 0 X       |  |  |  |
|----------------------------------------------------------------------|---------|----------------------------|----------------------------------------------------------------------------------------------------|-------------|--|--|--|
| ← C A A https://Lumin.ac.jp/cgi-bin/mh/index.cgi A A ☆ D & G & G & S | ~       | C 🞧 🗇 http                 | s://l.umin.ac.jp/cgi-bin/mh/mh_gen_exec_up.cgi?item_l=20 A <sup>®</sup>                                                                                                    | 🟠 ወ 🕼 🖶 🐨 🥠 |  |  |  |
| LIAMAN 限定しアクセス制限設定                                                   | UN      |                            |                                                                                                    |             |  |  |  |
| 「「「「「「「」」」の「「「」」」の「「」」の「「」」の「「」」の「「」」                                |         | ーディネーター管理ペ                 | - <i>ジ</i>                                                                                                    | I           |  |  |  |
| コーディネーター管理ページ                                                        | アク      | セス制限をするア                   | <b>゚</b> カウント                                                                                                    |             |  |  |  |
| アクセス制限のマニュアル                                                         | https:, | ://l.umin.ac.jp/l/test_ger | ntei                                                                                                    |             |  |  |  |
| アクセス制限設定マニュアル【PDF】                                                   | アク      | セス許可リスト                    |                                                                                                    |             |  |  |  |
| アクセス制限を設定                                                            | No.     | UMIN ID                    | 備考(メモ) 削降                                                                                                    |             |  |  |  |
| test_genteiの制限を設定する     現在:アクセス制限なし                                  | (2)     | test-I2                    | Hile Hile Hile Hile Hile Hile Hile Hile                                                                                                    |             |  |  |  |
|                                                                      | 2       |                            | HIB                                                                                                    |             |  |  |  |
|                                                                      | 3       |                            | Him Him                                                                                                    |             |  |  |  |
|                                                                      | 4       |                            | Hist                                                                                                    |             |  |  |  |
|                                                                      | 5       |                            |                                                                                                    |             |  |  |  |
|                                                                      | 6       |                            | HID                                                                                                    |             |  |  |  |
|                                                                      | 7       |                            | WIR                                                                                                    |             |  |  |  |
|                                                                      | 8       |                            | 削除                                                                                                    |             |  |  |  |
|                                                                      | 9       |                            | 削除                                                                                                    |             |  |  |  |
|                                                                      | 10      |                            | 削除                                                                                                    |             |  |  |  |
|                                                                      | 11      |                            | 削時                                                                                                    |             |  |  |  |
|                                                                      | 12      |                            | 削除                                                                                                    |             |  |  |  |
|                                                                      | 13      |                            |                                                                                                    |             |  |  |  |
|                                                                      | 14      |                            | 削時                                                                                                    |             |  |  |  |
|                                                                      | 15      |                            | HI BR                                                                                                    |             |  |  |  |
|                                                                      | 16      |                            |                                                                                                    |             |  |  |  |
|                                                                      | 17      |                            | HID                                                                                                    |             |  |  |  |
|                                                                      | 18      |                            | History (History (His |             |  |  |  |
|                                                                      | 19      |                            | 削時                                                                                                    |             |  |  |  |
|                                                                      | 20      |                            | (判)時<br>(判)時                                                                                                    |             |  |  |  |
|                                                                      |         | わた5件注加ナス                   |                                                                                                    |             |  |  |  |
|                                                                      |         | нте лтыш 9 б               | _                                                                                                    |             |  |  |  |
|                                                                      | 3 77    | フセス制限の設定を実行 >              |                                                                                                    |             |  |  |  |

3.アクセス制限設定完了の文字が表示されますと設定完了となります。

| 図3<br>・ ここではたればおを、 ・ ・ ・ ・ ・ ・ ・ ・ ・ ・ ・ ・ ・ ・ ・ ・ ・ ・ ・                                                                                                    |     |                                                                                |    |   |    |    |   |          |   |   |          |
|----------------------------------------------------------------------------------------------------|-----|--------------------------------------------------------------------------------|----|---|----|----|---|----------|---|---|----------|
| C @ http://luminac.jp/op-bin/mb/index.gi     A ① D ☆ @ @ @ @ @ **      C     D     D    D | ¥ 3 | ② □ □ 該定LF70セス制限設定 × +                                                         |    |   |    |    |   |          | - | 0 | ×        |
| コーディネーター管理ページ         アクセス制限のマニュアル         アクセス制限を設定         アクセス制限を設定         ・test.genter/pageを設定する         現在:アクセス制限設定第了         アクセス制限                                                                                                    |     | ← C බ ⊡ https://lumin.ac.jp/cgi-bin/mh/index.cgi                               | Aø | ☆ | Cþ | £≡ | œ | <b>%</b> | ø |   | <b>Ø</b> |
| コーディネーター管理ページ         アクセス制限のマニュアル         アクセス制限を設定         ・test-genteiの振躍を設定する         ・test-genteiの振躍を設定する         ・test-genteiの振躍を設定する         ・アクセス制限設定売了                                                                                                    |     | UMIN 限定Lアクセス制限設定                                                               |    |   |    |    |   |          |   |   |          |
| アクセス制限のマニュアル<br>アクセス制限を設定<br>アクセス制限を設定する 現在:アクセス制限的アクセス制限設定完了<br>アクセス利限制設定                                                                                                    |     | コーディネーター管理ページ                                                                  |    |   |    |    |   |          |   |   |          |
| アクセス制限を設定<br>・ test genteiの加速を設定する、現在:アクセス制限ありアクセス制限設定完了<br>アクセス制限制度                                                                                                    |     | アクセス制限のマニュアル                                                                   |    |   |    |    |   |          |   |   |          |
| アクセス制限を設定<br>・ test_genteiの制限を設定する 現在:アクセス制限約 <b>アクセス制限設定完了</b><br>アクセス制限制設                                                                                                    |     | アクセス制限設定マニュアル(PDF)                                                             |    |   |    |    |   |          |   |   |          |
| <ul> <li>test_genteiの加風を設定する。現在:アクセス制限ありアクセス制限設定完了<br/>アクセス制限制定</li> </ul>                                                                                                    |     | アクセス制限を設定                                                                      |    |   |    |    |   |          |   |   |          |
|                                                                                                    |     | <ul> <li>test genteiの制限を設定する<br/>現在:アクセス制限ありアクセス制限設定完了<br/>アクセス制限制設</li> </ul> |    |   |    |    |   |          |   |   |          |
|                                                                                                    |     |                                                                                |    |   |    |    |   |          |   |   |          |
|                                                                                                    |     |                                                                                |    |   |    |    |   |          |   |   |          |
|                                                                                                    |     |                                                                                |    |   |    |    |   |          |   |   |          |
|                                                                                                    |     |                                                                                |    |   |    |    |   |          |   |   |          |
|                                                                                                    |     |                                                                                |    |   |    |    |   |          |   |   |          |

4. UMIN IDの持ち主へ設定完了の旨をお伝えし、ログインをお試しいただいてください。
 図4のように表示されますと正しく設定ができています。
 図5の表示はログイン自体成功していますが制限をかけたIDの文字列やアクセスしたページ

に誤りがあります。確認の上、再度お試しください。

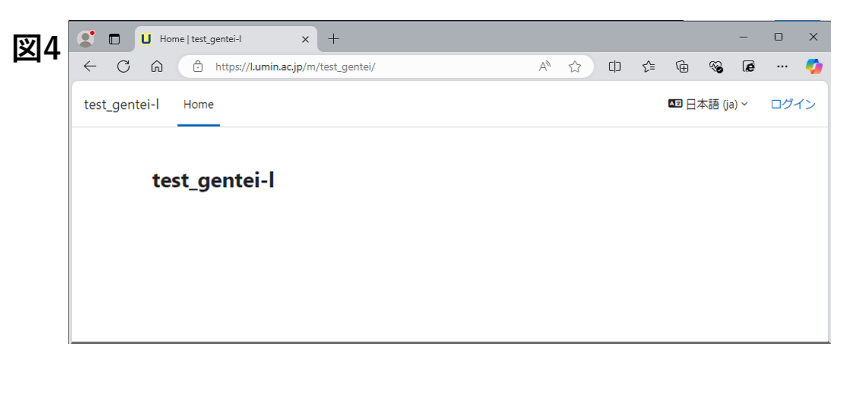

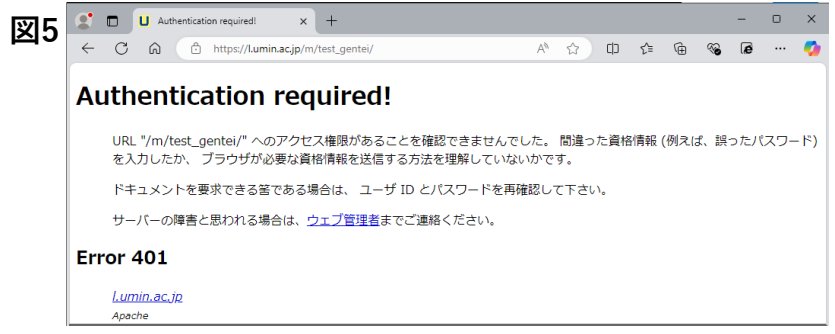

アクセス制限解除方法

1.図1の①「アクセス制限解除」ボタンを押下しますと図2のメッセージが表示されます。 記載のとおり復元はできませんので、リストのバックアップを残すことを推奨しております。 **削除に同意される場合**は②「OK」を押下ください。

| <ul> <li></li></ul>                                                                                                    | 🙎 🗖 🗋 限定 L アクセス制限設定 🗙 🕂                           |            |     | -    | o x |
|----------------------------------------------------------------------------------------------------|---------------------------------------------------|------------|-----|------|-----|
| ・PARA - ダー管理ページ         アクセス制限のマニュアル         アクセス制限を設定         ・test contex/blagetigetige met: アクセス制限中         ・test contex/blagetigetige met: アクセス制限中                                                                                                    | ← C ର Ĉ https://l.umin.ac.jp/cgi-bin/mh/index.cgi | AN tà CD · | ĉ @ | %) æ | 🥠   |
| コーディネーター管理ページ         アクセス制限を設定         アクセス制限を設定する 現在: アクセス制限中:         ・ test context/>の構築と設定する 現在: アクセス制限中:         アクセス制限 アンドン(1)         アクセス制限 P                                                                                                    | UMIN 限定Lアクセス制限設定                                  |            |     |      |     |
| POセス制限のマニュアル<br>POセス制限を設定<br>・ test genteiの制限を設定する 現在: アクセス制限中<br>アクセス制限研                                                                                                    | コーディネーター管理ページ                                     |            |     |      |     |
| P2-P2-XMIRWERPES<br>P2-P2-XMIRWERPES Ref: P2-P2-XMIRWE<br>アクセスMIRWERPES<br>P2-P2-XMIRWERPES<br>P2-P2-XMIRWERPES<br>P2-P2-P2-P2-P2-P2-P2-P2-P2-P2-P2-P2-P2-P | アクセス制限のマニュアル                                      |            |     |      |     |
| アクセス制限を設定<br>・test_centricの制限を設定する。現在:アクセス制限中<br>フクセス制限解除                                                                                                    |                                                   |            |     |      |     |
| <text></text>                                                                                                    | ドクセム制限を設定                                         |            |     |      |     |
|                                                                                                    | test_genteiの海峡を設定する 現在: アンビス市内格甲<br>アクセス制限解除      |            |     |      |     |
|                                                                                                    |                                                   |            |     |      |     |
|                                                                                                    |                                                   |            |     |      |     |
|                                                                                                    |                                                   |            |     |      |     |
|                                                                                                    |                                                   |            |     |      |     |
|                                                                                                    |                                                   |            |     |      |     |
|                                                                                                    |                                                   |            |     |      |     |
|                                                                                                    |                                                   |            |     |      |     |
|                                                                                                    |                                                   |            |     |      |     |
|                                                                                                    |                                                   |            |     |      |     |
|                                                                                                    |                                                   |            |     |      |     |
|                                                                                                    |                                                   |            |     |      |     |
|                                                                                                    |                                                   |            |     |      |     |
|                                                                                                    |                                                   |            |     |      |     |
|                                                                                                    |                                                   |            |     |      |     |
|                                                                                                    |                                                   |            |     |      |     |
|                                                                                                    |                                                   |            |     |      |     |

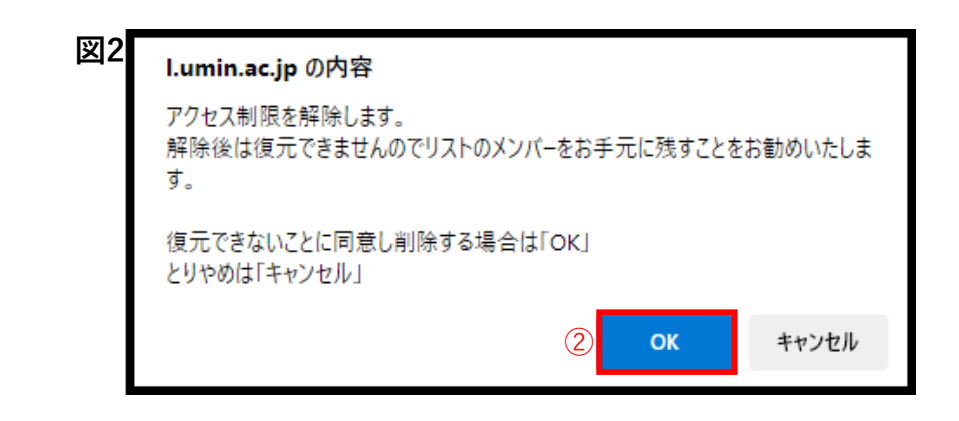